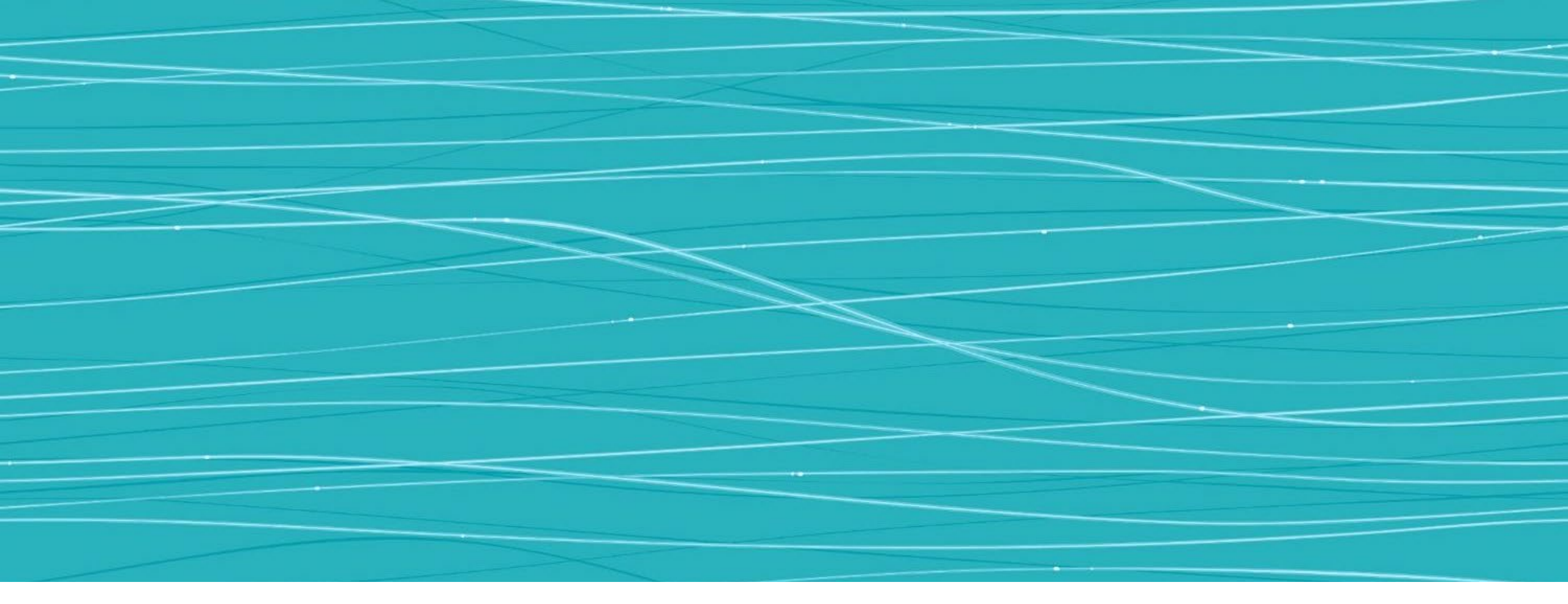

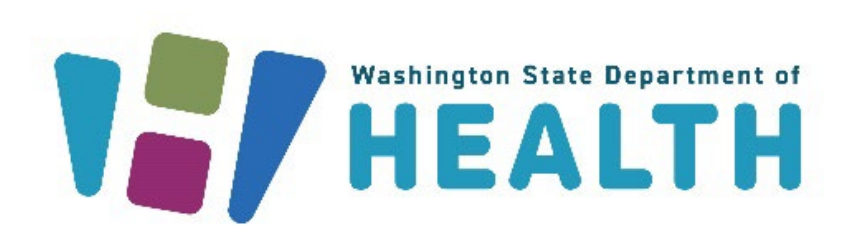

#### MONTHLY TRAINING SERIES REDCAP REFRESHER: SUBMITTING TEMPERATURE LOGS AND REPORTING TEMPERATURE EXCURSIONS

Office of Immunization January 18th, 2024

### AGENDA

- Program Reminders
- Introduction to the REDCap Portal
- Submitting Temperature Logs
- Reporting Excursions
- Submitting Follow-up Information

# Program Reminders

## **Program Reminders**

- COVID Vaccine is on the Commercial Market
  - Ensure best practices are being followed to reduce and eliminate COVID vaccine waste
    - Only order what you can store properly
    - Rotate stock
    - Do not dispose of vaccine
- COVID Vaccine must be returned
  - Follow instructions for **Online Vaccine Returns** in the IIS
- Email <u>WAchildhoodVaccines@doh.wa.gov</u> or <u>WAAdultVaccines@doh.wa.gov</u> with any questions

## Provider Portal in REDCap

# What is the portal?

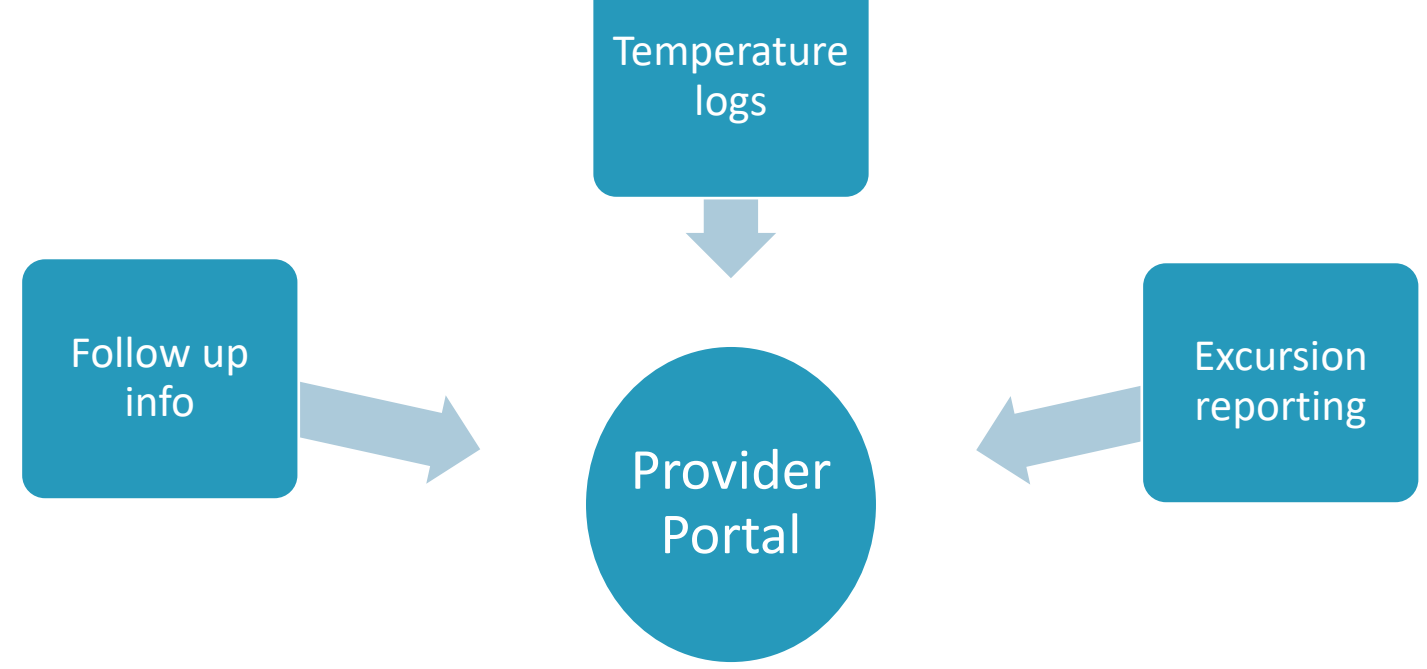

- Link will be sent 1<sup>st</sup> of the month
  - The primary and backup vaccine coordinator at each location will receive an automated
     email
  - Will come via <u>WAchildhoodVaccines@doh.wa.gov</u> or <u>WAAdultVaccines@doh.wa.gov</u>
  - Same link every month (bookmark it)
  - It will ask for facility PIN
- Answer questions, attach temp log and submit
  - Only submit one log for both AVP & CVP
  - Will still need to meet the same qualifications for temp logs
    - <u>Temperature Reporting Guide</u>
  - Follow up information will be submitted through the same link
- Emails
  - Reminder links will be sent on the 8<sup>th</sup> of the month. If you have already submitted temp logs, disregard the email
  - Make sure contact information is up to date in provider agreement or email WAChildhoodvaccine@doh.wa.gov to update
  - Feel free to forward to staff in your organization may want access to the portal

#### • All previously completed months will show up for your reference

|                                                                                                    | 487 - 2011 C 1201 - 2010                                                                                                    |
|----------------------------------------------------------------------------------------------------|----------------------------------------------------------------------------------------------------|
| Survey Queue                                                                                            | Get link to my survey queue                                                                                                    |
|                                                                                                    | Washington State Department of<br>HEALTH                                                                                                    |
| om here, y<br>Submit te<br>Uplo                                                                         | bu can:<br>mperature logs for the most recent month<br>ad temperature logs                                                                                                    |
|                                                                                                    |                                                                                                    |
| Complete                                                                                                | follow-up from previous temperature monitoring submission                                                                                                    |
| Complete<br>Resu                                                                                        | follow-up from previous temperature monitoring submission<br>bmit for missing days or data as requested<br>bDLs or temperature data as requested                                                                                                    |
| Complete<br>Resu<br>Attac<br>Report Te                                                                  | follow-up from previous temperature monitoring submission<br>bmit for missing days or data as requested<br>h DDLs or temperature logs as requested<br>mperature Excursions and Vaccine Viability data                                                                                                    |
| Complete<br>Resu<br>Attac<br>Report Te                                                                  | follow-up from previous temperature monitoring submission<br>bmit for missing days or data as requested<br>h DDLs or temperature logs as requested<br>mperature Excursions and Vaccine Viability data<br>Click for Manufacturer Contacts and Online Stability Tools                                                                                                    |
| Complete<br>Resu<br>Attac<br>Report Te                                                                  | follow-up from previous temperature monitoring submission<br>bmit for missing days or data as requested<br>h DDLs or temperature logs as requested<br>mperature Excursions and Vaccine Viability data<br>Click for Manufacturer Contacts and Online Stability Tools<br>Reminder: Temperature logs are due the first week of the following month.                                                                                                    |
| Complete<br>Resu<br>Attac<br>Report Te<br>For a<br>hank you for                                         | follow-up from previous temperature monitoring submission<br>bmit for missing days or data as requested<br>h DDLs or temperature logs as requested<br>mperature Excursions and Vaccine Viability data<br>Click for Manufacturer Contacts and Online Stability Tools<br>Reminder: Temperature logs are due the first week of the following month.<br>Idditional questions, reach out to <u>WAduttVaccines@doh.wa.gov</u><br>your continued participation in the Washington State Department of Health Vaccine Programs<br>Hello Fisher, Krajcik and Macejkovic Test!                                                                                                    |
| Complete<br>Resu<br>Attac<br>Report Te                                                                  | follow-up from previous temperature monitoring submission<br>bmit for missing days or data as requested<br>h DDLs or temperature logs as requested<br>mperature Excursions and Vaccine Viability data<br>Click for Manufacturer Contacts and Online Stability Tools<br>Reminder: Temperature logs are due the first week of the following month.<br>Idditional questions, reach out to <u>WAduttVaccines@doh.wa.oov</u> or <u>WAChidhoodtVaccines@doh.wa.oov</u><br>your continued participation in the Washington State Department of Health Vaccine Programs<br>Hello Fisher, Krajcik and Macejkovic Test!<br>Click 'Submit Temperature Monitoring Survey' below to begin.                                                                                                    |
| Complete<br>Resu<br>Attac<br>Report Te<br>For a<br>hank you for<br>Status                               | follow-up from previous temperature monitoring submission<br>bmit for missing days or data as requested<br>h DDLs or temperature logs as requested<br>mperature Excursions and Vaccine Viability data<br>Click for Manufacturer Contacts and Online Stability Tools<br>Reminder: Temperature logs are due the first week of the following month.<br>Idditional questions, reach out to <u>WAAdutVaccines@doh.wa.opr</u> or <u>WAChtkhoodVaccine@doh.wa.opr</u><br>your continued participation in the Washington State Department of Health Vaccine Programs<br>Hello Fisher, Krajcik and Macejkovic Test!<br>Click 'Submit Temperature Monitoring Survey' below to begin.                                                                                                    |
| Complete<br>Resu<br>Attac<br>Report Te<br>For a<br>hank you for<br>Status                               | follow-up from previous temperature monitoring submission<br>bmit for missing days or data as requested<br>h DDLs or temperature logs as requested<br>mperature Excursions and Vaccine Viability data<br>Click for Manufacturer Contacts and Online Stability Tools<br>Reminder: Temperature logs are due the first week of the following month.<br>Idditional questions, reach out to <u>WAAQUTVaccines@doh.wa.gov</u> or <u>WAChikhoodVaccines@doh.wa.gov</u><br>ovur continued participation in the Washington State Department of Health Vaccine Programs<br>Hello Fisher, Krajcik and Macejkovic Test!<br>Click 'Submit Temperature Monitoring Survey' below to begin.                                                                                                    |
| Complete<br>Resu<br>Attac<br>Report Te<br>For a<br>hank you for<br>Status<br>& Completed<br>& Completed | follow-up from previous temperature monitoring submission         bmit for missing days or data as requested         h DDLs or temperature logs as requested         mperature Excursions and Vaccine Viability data         Click for Manufacturer Contacts and Online Stability Tools         Reminder: Temperature logs are due the first week of the following month.         Idditional questions, reach out to WAAdut/vecome@doh.we.oov or WAChidhood/vecome@doh.we.oov         your continued participation in the Washington State Department of Health Vaccine Programs         Hello Fisher, Krajcik and Macejkovic Test!         Click 'Submit Temperature Monitoring Survey' below to begin.         Survey Title         Temperature Monitoring Survey – #1: March 2023 Monthly Temperature Logs         Temperature Monitoring Survey – #2: April 2023 Monthly Temperature Logs |

| nank you lor | Hello Fisher, Krajcik and Macejkovic Test!                              |
|--------------|-------------------------------------------------------------------------|
|              | Click 'Submit Temperature Monitoring Survey' below to begin.            |
| Status       | Survey Title                                                            |
| V Completed  | Temperature Monitoring Survey - #1: March 2023 Monthly Temperature Logs |
| Completed    | Temperature Monitoring Survey – #2: April 2023 Monthly Temperature Logs |
| Completed    | Temperature Monitoring Survey - #3: May 2023 Monthly Temperature Logs   |
|              | + Submit Temperature Monitoring Survey                                  |

Click 'Submit Temperature Monitoring Survey'

#### You will select:

- $\checkmark$  What you are submitting
- ✓ Month
- ✓ Year
- ✓ Add notes or additional info you want to make sure is reviewed

| Washington Sta                                             | te Department of                                      | E Survey Queue<br>A A A<br>€ ■ |  |  |
|------------------------------------------------------------|-------------------------------------------------------|--------------------------------|--|--|
|                                                            |                                                       |                                |  |  |
| Temperature Monitoring Survey                              |                                                       |                                |  |  |
| Hello Fisher, Krajcik and Macejkovic Test!                 |                                                       |                                |  |  |
| Complete the survey below to submit temperature monitoring | ng information for your facility.                     |                                |  |  |
| For questions or guidance and support, reach out to:       |                                                       |                                |  |  |
| Adult Vaccine Program- WAAdultVaccines@doh.wa.gov          | <u>L</u>                                              |                                |  |  |
| Childhood Vaccine Program- WAChildhoodVaccines@            | doh.wa.gov                                            |                                |  |  |
|                                                            |                                                       |                                |  |  |
| Please provide your email to receive testing feedback.     | This is any enquired during testing                   |                                |  |  |
|                                                            | This is only required during testing.                 |                                |  |  |
| What would you like to submit?                             | O Monthly Temperature Logs                            |                                |  |  |
|                                                            | DDLs for Follow-up     Temperature Logs for Follow-up |                                |  |  |
|                                                            | Report Temperature Excursi     Viability              | on and Vaccine                 |  |  |
|                                                            |                                                       | reset                          |  |  |
| What month are you submitting for?                         | × th                                                  |                                |  |  |
| * must provide value                                       |                                                       | rrect                          |  |  |
| What year are you submitting for?                          | m m                                                   | onth                           |  |  |
| * must provide value                                       | an                                                    | d                              |  |  |
| Is there anything else you would like to share?            | ve                                                    | ar                             |  |  |
| Is there anything else you would like to share?            | ye                                                    | ar                             |  |  |
|                                                            |                                                       |                                |  |  |
|                                                            |                                                       |                                |  |  |
|                                                            |                                                       | Expand                         |  |  |
|                                                            |                                                       | Expand                         |  |  |

- The storage unit(s) associated with your provider agreement will show up
  - upload the temp log to the corresponding storage unit

| associated with                | What year are you submitting for<br>* must provide value                                                                                                    | n?                           | 2023 🗸                              |                       |
|--------------------------------|----------------------------------------------------------------------------------------------------|------------------------------|-------------------------------------|-----------------------|
| mont will chow up              | Cold Storage Unit 1 -#2ed                                                                                                    |                              |                                     |                       |
| ement will show up             | What type of storage equipment is this:                                                                                                    | Refrigerator                 | Type of Unit (select one):          | Commercial Standalone |
| mp log to the                  | Manufacturer                                                                                                    | Accucold's Med-Lab           | Model No.                           | ARS6MLDL2B            |
| g storage unit                 | Have you used this unit during the past month to store vaccines?  * must provide value  Yes No No No, but storing vaccines in new storage unit noted in comments. |                              |                                     |                       |
|                                | Did a temperature excursion oc<br>unit?<br>* must provide value                                                                                                   | cur over this month for this | <ul> <li>Yes</li> <li>No</li> </ul> | reset                 |
|                                | Upload Temperature Logs for St<br>* must provide value                                                                                                    | torage Unit 1 #2ed.          |                                     | <u> </u>              |
|                                | Upload DDLs for Storage Unit 1 * must provide value                                                                                                    | #2ed.                        |                                     | <u> </u>              |
|                                | Add comments related to Stora                                                                                                    | ge Unit 1 #2ed here.         |                                     | Expand                |
|                                |                                                                                                    | Cold Storage U               | nit 2 -Freezer 7                    |                       |
|                                | What type of storage equipment<br>is this:                                                                                                    | Freezer                      | Type of Unit (select one):          | Commercial Standalone |
|                                | Manufacturer                                                                                                    | Accucold's MED2              | Model No.                           | FS24L7MED2            |
|                                | Have you used this unit during<br>* must provide value                                                                                                    | g the past month to store v  | vaccines?                           | _                     |
| Washinaton State Department of | Health   1                                                                                                    | 1                            |                                     |                       |

## **REPORTING EXCURSIONS**

## **Reporting Excursions**

- All excursions will be reported through the portal
  - When they occur
  - With temp log submission
- Select Report Temperature Excursion and Vaccine viability
- Make sure you have the following:
  - Any viability information you received from the manufacturer
  - DDLs

|                                                                                                    |                                                                                                    | Temperature E                                   | xcursion                                                                                                    |              |
|----------------------------------------------------------------------------------------------------|----------------------------------------------------------------------------------------------------|-------------------------------------------------|----------------------------------------------------------------------------------------------------|--------------|
|                                                                                                    | Instructions: Please answer the fol                                                                              | iowing questions about your recent to           | mperature excursion. If you have already reported t                                                                                                    | his          |
| Washington S<br>HE                                                                                              | tate Department of                                                                                               | E Survey Queue                                  | anter to this submission?<br>Inter viability for all vaccines?<br>Inter submission.<br>The submission.                                                                                                    | reset        |
| Temperature Monitoring Survey                                                                                   |                                                                                                    |                                                 |                                                                                                    |              |
| Hello Fahey, Lehner and Kovacek Test!                                                                           |                                                                                                    |                                                 | Tothey MO-Y                                                                                                    |              |
| Complete the survey below to submit temperature monit                                                           | toring information for your facility.                                                                            |                                                 |                                                                                                    |              |
| For questions or guidance and support, reach out to:                                                            |                                                                                                    |                                                 |                                                                                                    |              |
| Adult Vaccine Program- WAAdultVaccines@doh.wa                                                                   | .gov.                                                                                                    |                                                 | 🔿 Celsius                                                                                                    |              |
| Childhood Vaccine Program- WAChildhoodVaccine                                                                   | O Fahrenheit                                                                                                    | reset                                           |                                                                                                    |              |
| What would you like to submit?<br>* must provide value                                                          | Monthly Temperature L     DDLs for Follow-up     Temperature L one for E     Report Temperature Ex     Viability | ogs<br>ollow up<br>cursion and Vaccine<br>reset | Instantiation open for investing stacking     Metchanical failure     Return Disaster/Power outage     Return Disaster/Power outage     Betrage unit too warm or too cold     Secone self-very not placed in storage unit     Veccine put in the wrong storage unit     Veccine put in the wrong storage unit     Veccine put in the wrong storage unit     Other |              |
| Are you submitting this as follow-up for a recent monthl<br>temperature log submission?<br>* must provide value | y Yes<br>No                                                                                                    | reset                                           |                                                                                                    | Expand       |
| What month are you submitting for?                                                                              | February 🗸                                                                                                    |                                                 | O Yes<br>O No                                                                                                    | reset        |
| must provide value                                                                                              |                                                                                                    |                                                 | O Yes                                                                                                    |              |
| What year are you submitting for?<br>* must provide value                                                       | 2023 🗸                                                                                                    |                                                 | All vaccines were deemed viable.                                                                                                    | reset        |
| For what units do you need to submit documentation?<br>(Select all that apply.)<br>"must provide value          |                                                                                                    |                                                 | All vaccines were deemed viable except<br>punctured multi-dose viab.     All vaccines were deemed non-viable.     Some vaccines were deemed viable and swere deemed non-viable.                                                                                                    | ome<br>reset |
| Cold Storag                                                                                                    | je Unit 1 -#2ed                                                                                                  |                                                 |                                                                                                    | _            |
| What type of storage equipment is this:                                                                         | Type of Unit (select one):                                                                                       | Commercial Standalone                           |                                                                                                    |              |
|                                                                                                    | Model No                                                                                                    | ARS6MLDL2B                                      |                                                                                                    |              |

## SUBMITTING FOLLOW UP INFORMATION

## Links and Resources

- <u>Childhood Vaccine Program</u>
- Adult Vaccine Program
- Online Vaccine Returns
- Guide Childhood Vaccine Program Training
- <u>Childhood Vaccine Program Storage and Handling</u>
- <u>Temperature Monitoring Logs</u>
- Guide to using the Provider Portal in REDCap
- Navigating Temperature Log Submission in REDCap
- Ultra-Cold Freezer Temperature Monitoring Log (Pfizer COVID-19) <u>Fahrenheit (PDF)</u> I <u>Celsius (PDF)</u>

## Questions?

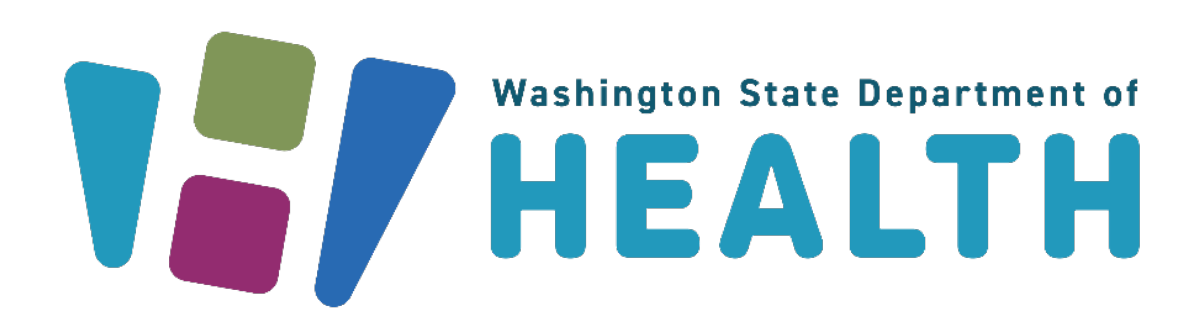

To request this document in another format, call 1-800-525-0127. Deaf or hard ofhearing customers, please call 711 (Washington Relay) or email <u>doh.information@doh.wa.gov</u>.

DOH 348-1023 January 2024